- 1. Turn on the computer attached to the printer you would like to share and log in.
- 2. Access your Printers and Faxes/Devices folder:
  - a. Windows Vista: Click START, type Printers, and press enter
  - b. Windows 7: Click Start > Devices and Printers
- 3. Right-click the printer you would like to share.
  - a. Vista: select Sharing
  - b. Windows 7: select Printer Properties > Sharing Tab
- 4. Set a name for your printer best practice is your campus, room number, and the model of the printer; ex. IKA0100-HP5500 where IKA=Ikard, room 100, HP Deskjet 5500
- 5. Remove the check from the box 'List in Directory.'
- 6. Click Apply
- 7. Click OK

## To connect to/install the printer on a second computer:

**NOTE:** You must know the name of the computer attached to the printer. Typically the teacher computer is named according to the campus and room number and will be computer #01; ex. IKA0100-01 where IKA=lkard, room 100, computer #01. Please contact the Technology Department at ext. 3050 if you have difficulties locating your computer name.

- 1. Turn on the computer attached to the shared printer and turn on the printer.
- 2. Log in to the computer that needs the printer installed.
- 3. Access your printer folder following the steps in the previous section.
- 4. Select the link Add a Printer
- 5. Select New Port
- 6. Select Local Port
- 7. Enter the path to the computer attached to the printer; ex. \\ika0100-01\ika0100-hp5500 from our example above
- 8. Follow the on-screen instructions to complete installation of your printer.

**IMPORTANT:** You must turn on the computer attached to the printer before you can print from your other classroom computers.